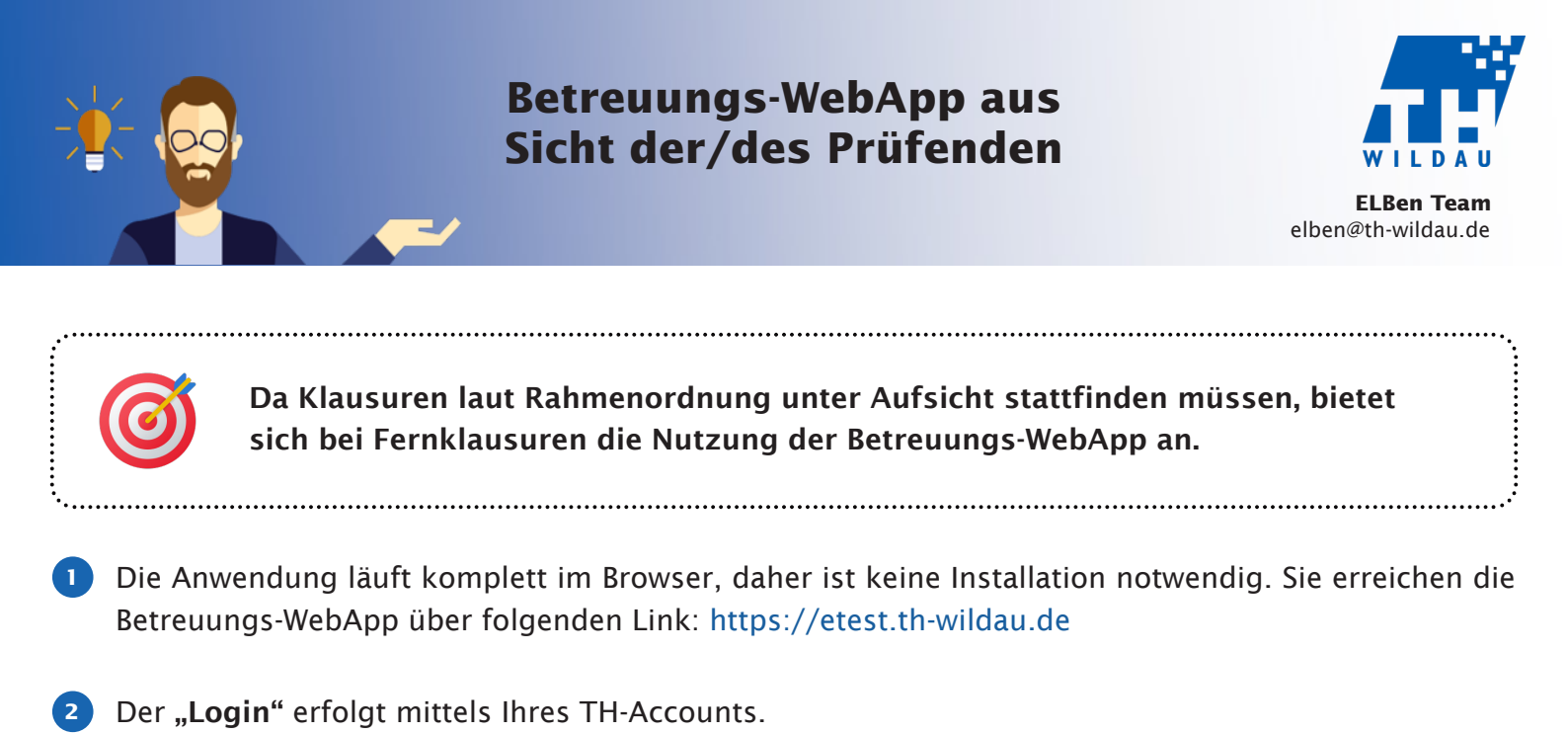

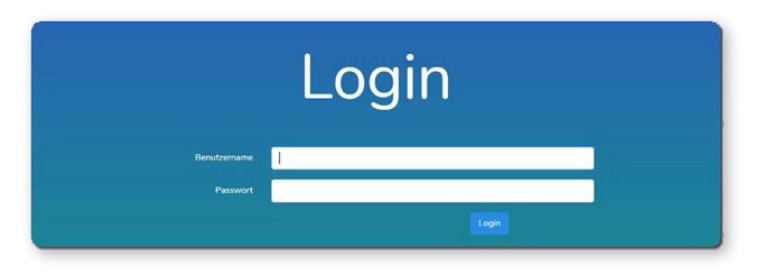

In dieser Oberfläche werden Ihnen Ihre aktuell **"laufenden Prüfungen, zukünftige Prüfungen"** (wie im HisInOne-System angelegt) und **"vergangene Prüfungen"** angezeigt. Die Übersicht über die vergangenen Prüfungen dient der Dokumentation der Protokolldateien.

| Ø Profungational of x +                                                                                    | - 0 ×           |
|----------------------------------------------------------------------------------------------------|-----------------|
| € → C a etesth-wildsude                                                                                    | ⇒ \$ 0 \$ 0 € ; |
| Technische<br>Hochochule<br>Technisal University<br>of Applied Sciences<br>Datenschultzerklörung<br>Logout |                 |
| Laufende Prüfungen                                                                                         |                 |
| Zukünftige Prüfungen                                                                                       |                 |
| Wi<br>Industriebuch/ührung                                                                                 |                 |
| Vergangene Prüfungen                                                                                       |                 |

Mit einem Klick auf das grüne Pluszeichen können Sie "Test-Prüfungssessions" starten, um mit Ihren Studierenden das Prozedere auszuprobieren. Test-Prüfungssessions sind mit einer blauen Banderole "Test" (oben rechts) gekennzeichnet.

Die Test-Prüfungssession ist eine Stunde lang gültig. Sie kann nicht gestartet werden, wenn der Beginn der eigentlichen Prüfung innerhalb dieser Stunde liegt.

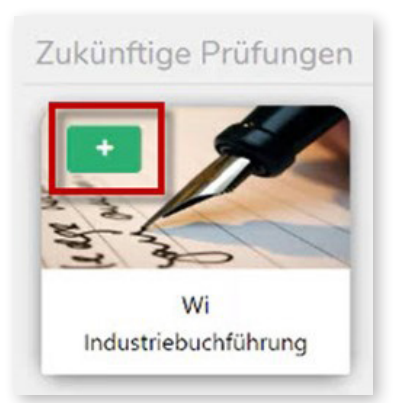

Sie können über den blauen Button oben rechts mit der Aufschrift **"Prüfung anlegen"** selbst eine Prüfungssession erstellen.

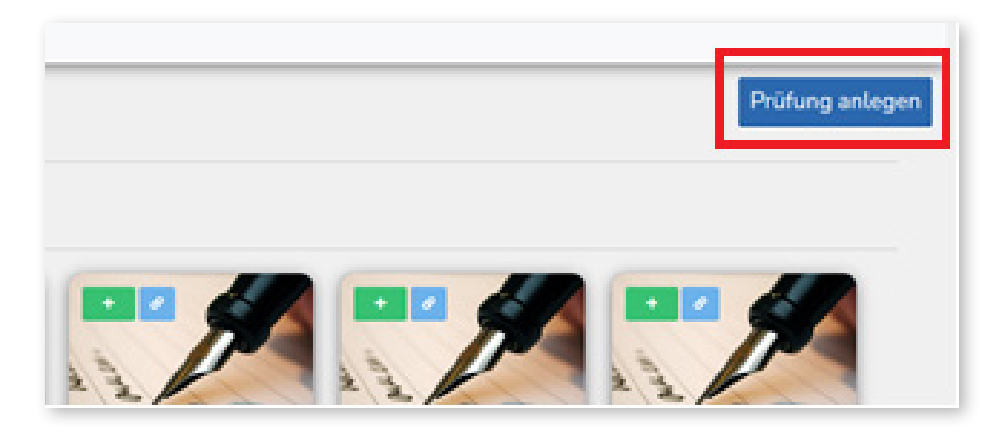

6 Nun befüllen Sie die **Eingabemaske** mit dem Modulnamen, der Modul-Nr. und dem Start- und Enddatum der Prüfung und klicken danach auf "Speichern". Anschließend wird Ihnen der Einschreibungslink präsentiert, den Sie an die Studierenden weitergeben können.

| Individuelle Pr | rüfung           |                    | × |
|-----------------|------------------|--------------------|---|
| Bezeichnung     |                  |                    |   |
| Modul Nr.       |                  |                    |   |
| Startdatum      | 16.06.2021 18:00 |                    |   |
| Enddatum        | 16.06.2021 20:00 |                    |   |
|                 |                  | Abbrechen Speicher | n |

7 Den "Selbsteinschreibungslink" zu einer Prüfung können Sie jederzeit im System abrufen, indem Sie auf den kleinen blauen Button auf der Prüfungskachel klicken. Das funktioniert sowohl für von Ihnen angelegte Prüfungen als auch für aus dem HislnOne-System importierte Prüfungen.

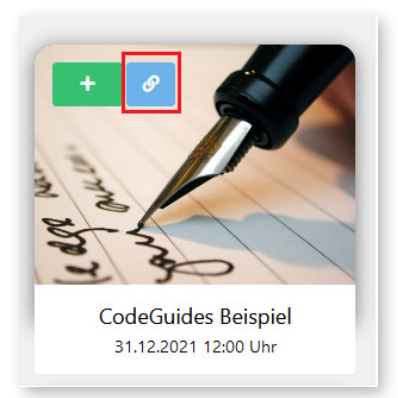

Mit Anklicken der Prüfungssession gelangt man in die **"Übersicht der laufenden Prüfung**". Studierende, die sich bei der WebApp angemeldet haben, werden in hier angezeigt. Über die Filterfunktion (Schaltfläche oben rechts) können Sie wählen, ob Sie alle angemeldeten Studierenden (laut HisInOne) oder die tatsächlich Anwesenden angezeigt bekommen möchten.

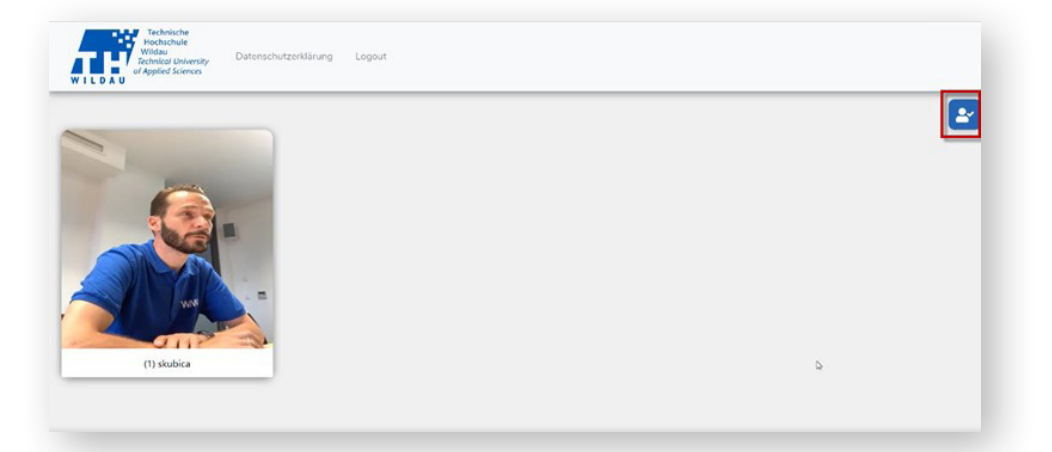

Wenn Sie das Bild einer/eines Studierenden anklicken, gelangen Sie in die "Detailansicht". Dem/der Studierenden wird dies durch ein Augen-Symbol angezeigt.

Vor Beginn der Prüfung bitten Sie die Studierende/den Studierenden ihren/seinen Personalausweis (oder einen anderen amtlichen Lichtbildausweis) in die Kamera zu halten, damit Sie ihre/seine Identität bestätigen können. Anschließend bitten Sie die Studierende/den Studierenden die Kamera korrekt zu platzieren und bestätigen die Kameraposition. Jede Bestätigung wird der/dem Studierenden angezeigt. Dann können Sie das Detailmenü wieder schließen und den Prozess bei den nächsten Studierenden durchführen.

**Hinweis:** Sie können über die WebApp nicht mit den Studierenden kommunizieren. Nutzen Sie dafür die für die Klausur ohnehin vorgesehenen Kommunikationswege (WebEx, BBB, ...).

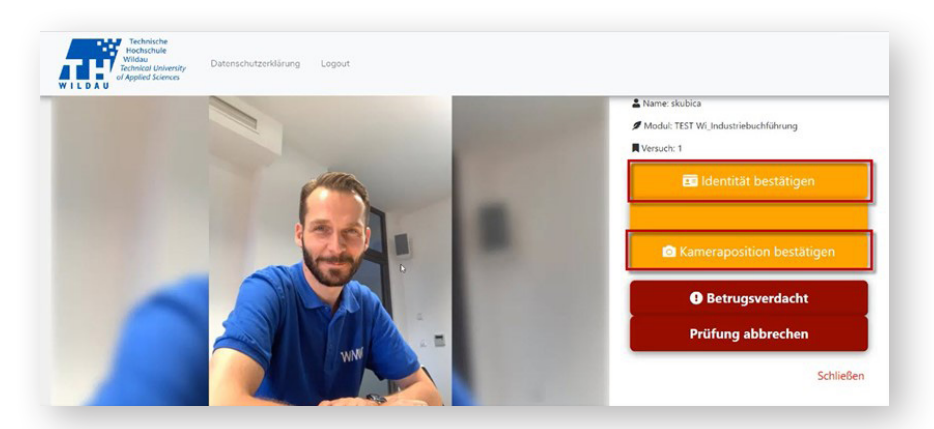

Nach Abschluss von Schritt 9 bei allen Studierenden werden Ihnen in der Übersicht "zufällig aufgenommene Fotos" der Studierenden angezeigt. Diese aktualisieren sich automatisch in zufälligen Zeitabständen.

In dieser Übersicht wird Ihnen auch angezeigt, wenn der Kontakt zur Kamera eines/einer Studierenden abbricht (Bild wird markiert). Fragen Sie in diesem Fall direkt bei der/dem Studierenden nach (WebEx, BBB, ... ). Sollten Sie sie/ihn nicht erreichen, drücken Sie den Button **"Betrugsversuch"**. Dann kann dieser Vorfall im Nachgang über den Prüfungsausschuss geklärt werden.

Sie sehen in dieser Übersicht auch, wenn Studierende den Prüfungsraum in der Betreuungs-WebApp vorzeitig verlassen. Dann erscheint eine blaue Banderole mit dem Schriftzug **"FERTIG"** auf dem Bild der/des Studierenden. Prüfen Sie in diesem Fall, ob die Prüfungsleistung ebenfalls abgegeben wurde.

Die Studierenden haben die Möglichkeit, während der Prüfung eine "Pause zu beantragen", z. B. für einen Toilettengang. Sie sehen dies an dem orangefarbenen Symbol oben links auf dem Bild der/des Studierenden. Um eine Pause zu genehmigen, wechseln Sie erneut in die Detailansicht und klicken Sie auf "Pause genehmigen". Die Studierenden werden darüber benachrichtigt.

Während einer Pause werden weiter zufällig Fotos angefertigt. Verlassen die Studierenden den Prüfungsplatz ohne Genehmigung, zählt dies als Täuschungsversuch.

Die Studierenden zeigen an, wenn sie aus ihrer Pause zurückgekehrt sind. Dies wird durch ein grünes, laufendes Männchen auf dem Bild der/des Studierenden angezeigt.

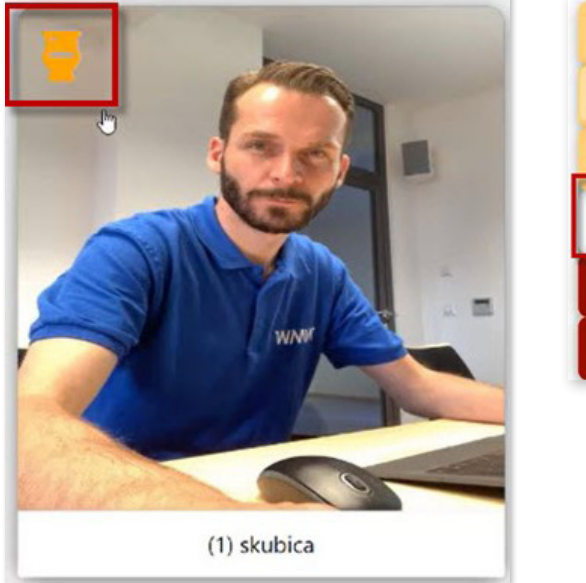

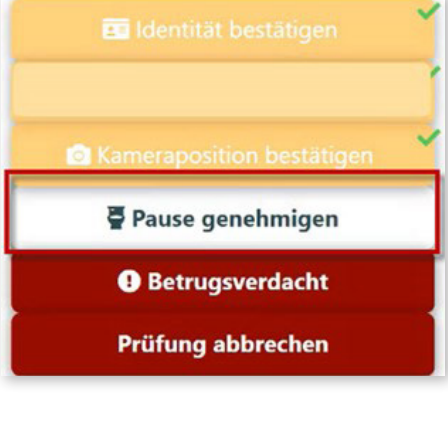

12 Haben Sie den Verdacht, dass **ein Betrug** vorliegt, klicken Sie auf den Button **"Betrugsverdacht"**. Dies veranlasst, dass das Foto auf einem Server der TH Wildau gespeichert wird und anschließend zur Klärung des Sachverhaltes für den Prüfungsausschuss zur Verfügung steht.

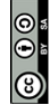

Weiternutzung als OER ausdrücklich erlaubt: Dieses Werk und dessen Inhalte sind - sofern nicht anders angegeben lizenziert unter CC BY-SA 4.0. Nennung gemäß TULLU-Regel bitte wie folgt: "Titel des Werks" von ELBen helfen! (TH Wildau), Lizenz: CC BY-SA 4.0.